# INSTRUKCJA UŻYTKOWNIKA

Instalacja i konfiguracja czytników kart kryptograficznych oraz aplikacji proCertum CardManager w systemie Linux

Wersja 2.0

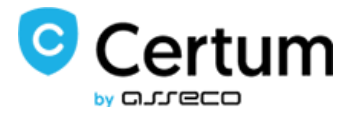

# Spis treści

| 1. | Ws  | tep                                                         | 2 |
|----|-----|-------------------------------------------------------------|---|
| 2. | Ins | talacja czytników kart kryptograficznych w systemach Linux  | 2 |
| 3. | Ins | talacja aplikacji proCertum CardManager w systemach Linux   | 2 |
| 4. | Dei | instalacja aplikacji proCertumCardManager w systemach Linux |   |
| 5. | Ob  | sługa aplikacji proCertum CardManager w systemach Linux     |   |
| 5  | .1. | Profil zwykły – certyfikaty niekwalifikowane                | 5 |
| 5  | .2. | Profil bezpieczny – certyfikaty kwalifikowane               |   |

## 1. Wstęp

Celem dokumentu jest opisanie czynności niezbędnych do korzystania z certyfikatów kwalifikowanych i niekwalifikowanych zapisanych na karcie kryptograficznej. Poniższy opis dotyczy instalacji i konfiguracji czytników kart kryptograficznych, instalacji aplikacji proCertum CardManager oraz podstawowej obsługi tej aplikacji.

### 2. Instalacja czytników kart kryptograficznych w systemach Linux

W systemach Linux muszą być zainstalowane biblioteki do obsługi czytników kart kryptograficznych w zależności od jego rodzaju.

- · libccid PC/SC driver for USB CCID smart card readers
- · libacr38u PC/SC driver for the ACR38U smart card readers
- · libacsccid1 PC/SC driver for ACS USB CCID smart card readers

Dodatkowo będą potrzebne będą komponenty:

- pcscd
- · pcsc-tool
- libpcsclite1

### 3. Instalacja aplikacji proCertum CardManager w systemach Linux

Plik instalacyjny aplikacji proCertumCardManager dla systemu Linux należy pobrać w zależności od rodzaju architektury, wersji glibc oraz QT ze strony: http://www.certum.pl/certum/cert,oferta\_proCertum\_CardManager.xml

Plik binarny należy uruchomić w konsoli. Po zakończeniu instalacji zostanie wyświetlona lista komponentów do zainstalowania z pkt 2.

Aplikacja proCertumCardManager będzie umieszczona w katalogu /opt/proCertumCardManager

#### 4. Deinstalacja aplikacji proCertumCardManager w systemach Linux

W celu usunięcia aplikacji proCertumCardManager należy uruchomić skrypt proCertumCardManager\_uninstall znajdujący się w katalogu aplikacji /opt/proCertumCardManager

Skrypt deinstalacyjny nie usuwa bibliotek ani komponentów pcsc.

#### 5. Obsługa aplikacji proCertum CardManager w systemach Linux

Przed uruchomieniem aplikacji proCertum CardManager należy do portu USB podłączyć czytnik kart kryptograficznych. Do czytnika należy włożyć kartę kryptograficzną i uruchomić aplikację **proCertumCardManager.** 

| proCertum Card Manage | 97  | _ ×         |
|-----------------------|-----|-------------|
| Menu                  |     |             |
| Wybór czytnika        |     |             |
|                       | 191 | Odeat karty |

Rysunek 1 – aplikacja proCertumCardManager

Po chwili na ekranie pojawi się aplikacja proCertumCardManager.

Po wywołaniu opcji O programie użytkownik może zapoznać się z informacjami o programie.

| Vykorzystywane biblioteki:                                              | - |
|-------------------------------------------------------------------------|---|
| rofil zwykły<br>icieżka->/usr/lib/libcrypto3PKCS.so<br>/ersja->2.0.0.39 |   |
| cieżka->/usr/lib/<br>bcryptoCertum3PKCS.so                              |   |

Rysunek 2 – o programie

Domyślnie aplikacja ukrywa przyciski **Usunięcie certyfikatu.** W celu ich wyświetlenia należy z menu wybrać **Opcje**.

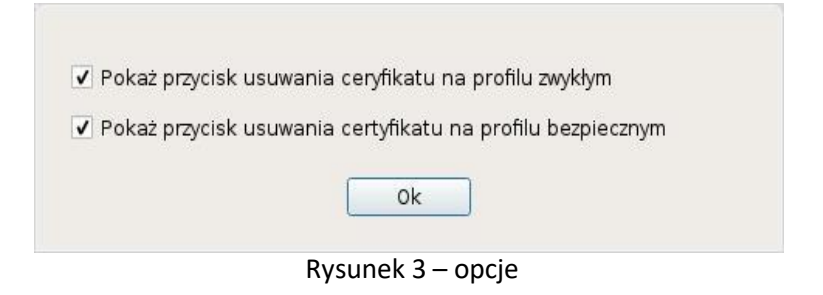

W celu zakończenia pracy z aplikacją należy wybrać opcję Zakończ.

W listy rozwijalnej wybierz czytnik, którego używasz. Odczytaj zawartość kart przyciskiem **Odczyt karty**. Interfejs aplikacji podzielony jest na 3 zakładki:

Informacja o karcie – podstawowe informacje o karcie

| ACS ACR38U-CCID 00 00 |                                  |                   | Zamknięcie karty |  |
|-----------------------|----------------------------------|-------------------|------------------|--|
| Informacja o karcie   | Profil zwykły                    | Profil bezpieczny | 1.               |  |
| Numer karty: 0000     | Jumer karty: 0000 0000 0008 5210 |                   |                  |  |
|                       | Informacje o profilach           |                   |                  |  |
|                       | Nazwa profilu                    |                   | Wersja           |  |
| cryptoCert            | um 3.0 commor                    | n profile         | 3.1.0            |  |
| cryptoCer             | tum 3.0 secure                   | profile           | 3.1.0            |  |

Rysunek 4 – informacja o karcie

W zakładce tej użytkownik może odczytać numer karty oraz sprawdzić jakie zostały utworzone profile.

5.1. Profil zwykły – certyfikaty niekwalifikowane

| Wybór czytnika        |               |                   |                   |
|-----------------------|---------------|-------------------|-------------------|
| ACS ACR38U-CCID 00 0  | 0             |                   | Zamknięcie karty  |
| Informacja o karcie   | Profil zwykły | Profil bezpieczny |                   |
| Kod PIN: Ok           |               |                   | Zmiana kodu PIN   |
| Kod PUK: Ok           |               | 2                 | Zmiana kodu PUK   |
| Lista certyfikatów:   |               |                   | mport certyfikatu |
| Właściciel certyfikat | u Wys         | tawca certyfikatu | Data ważności     |
| Jan Kowalski          |               |                   | 2017-01-21        |
| Jan Kowalski          |               |                   | 2017-01-21        |
|                       |               |                   |                   |
| Usuniecie certvfikati | J Szczegół    | v certvfikatu     |                   |

Profil zwykły – informacje na temat profilu i zawartych w nim certyfikatów

Rysunek 5 – profil zwykły karty

W zakładce tej użytkownik może odczytać: listę certyfikatów niekwalifikowanych, szczegóły poszczególnych certyfikatów, status kodu PIN/PUK.

W celu zmiany kodu PIN należy wybrać opcję **Zmiana kodu PIN**. Należy podać bieżący PIN a następnie zdefiniować nowy PIN.

|                      | proCertum Card Manager          | _ ×          |
|----------------------|---------------------------------|--------------|
| Menu<br>Wybór czytn  | Bieżący kod PIN:                |              |
| ACS ACROP            | Nowy kod PIN:                   | nięcie karty |
| Kod PIN:<br>Kod PUK: | Nowy kod PIN:                   | codu PIN     |
| Lista certyfi        | Anuluj Ok                       | rtyfikatu    |
| Jan Kon              | ratext                          | 2017-01-21   |
|                      |                                 |              |
|                      |                                 |              |
| Usuniecie ce         | rtyfikatu Szczególy certyfikatu |              |
|                      |                                 |              |

Rysunek 6 – profil zwykły karty – zmiana PIN

Minimalna długość PIN to 6 znaków a maksymalna długość PIN to 8 znaków. Po zdefiniowaniu nowego PIN na ekranie pojawi się komunikat:

|                    | proCertum Card Manager         | _ ×               |
|--------------------|--------------------------------|-------------------|
| Menu               |                                |                   |
| Wybór czytni       | Zmiana kodu PIN powiodła się.  |                   |
| ACCORDEN           |                                | nięcie karty      |
| Informacja         |                                |                   |
| Kod PIN:           | Ok                             | odu PIN           |
| Kod PUK            |                                | odu PUK           |
| Lista certyfikatov | li fr                          | nport certyfikatu |
| Wlascicial ca      | rtyfikatu Wystawca certyfikatu | Data waźności     |
|                    |                                | 2017-01-21        |
| Jan Kowa           |                                | 2017/01-21        |
|                    |                                |                   |
|                    |                                |                   |
| Usunięcie cert     | tyfikatu Szczególy certyfikatu |                   |
|                    |                                |                   |

Rysunek 7 – profil zwykły karty – potwierdzenie zmiany PIN

Po trzykrotnym, błędnym podaniu kodu PIN nastąpi jego blokada.

| Menu                          | Bieżący k  | od PIN został zablokowany. |                   |
|-------------------------------|------------|----------------------------|-------------------|
| ACS ACR38                     |            |                            | nięcie karty      |
| Informacja                    |            |                            |                   |
| Kod PIN:                      |            | Ok                         | odu PIN           |
| Kod PUK:                      |            |                            | odu PUK           |
| Lista certyfi <del>kato</del> | W:         | In                         | nport certyfikatu |
| Wlaściciel c                  | ertyfikatu | Wysławca certyfikatu       | Data wazności     |
| jan Kow                       | alski      |                            | 2017-01-21        |
| Jan Kow                       |            |                            | 2017-01-21        |
| Usuniecie ce                  | rtyfikatu  | Szczegóły certyfikatu      |                   |

Rysunek 8 – profil zwykły karty – Zablokowany kod PIN

|        |                   | -                     | Zamknięcie karty                                                |
|--------|-------------------|-----------------------|-----------------------------------------------------------------|
| zwykły | Profil bezpiec    | zny                   |                                                                 |
|        |                   | odbl                  | okowanie kodu PIN                                               |
|        |                   | Zr                    | miana kodu PUK                                                  |
|        |                   |                       | port certyfikatu                                                |
| Wys    | tawca certyfikatu | 6                     | Data ważności                                                   |
|        |                   |                       | 2017-01-21                                                      |
|        |                   |                       | 2017-01-21                                                      |
|        | zwykły<br>Wys     | zwykły Profil bezpiec | zwykły Profil bezpieczny<br>Odble<br>Zr<br>Wystawca certyfikatu |

Rysunek 9 – profil zwykły karty – Zablokowany kod PIN

W celu odblokowania kodu PIN należy wybrać opcję Odblokowanie kodu PIN

| Menu          |                       |              |
|---------------|-----------------------|--------------|
| in the second | Kod PUK:              |              |
| Wybór czytni  |                       |              |
| ACS ACR38     | Nowy kod PIN:         | niecie karty |
| Informacja    |                       |              |
| Kod PIN:      | Nowy kod PIN:         | ie kodu PIN  |
| Kod PUK:      |                       | odu PUK      |
| Lista certyfi | Apului                | rtytikatu    |
| Właście       |                       | watności     |
| jan Kov       | Wareki.               | 2017-01-21   |
| Jan Kov       |                       | 2017-01-21   |
|               |                       |              |
|               | Szczedóly certyfikatu |              |
|               | encedad) serilinara   |              |

Rysunek 10 – profil zwykły karty – Odblokowanie kod PIN

|                   | ргоСе      | rtum Card Manager                  | _ ×                  |
|-------------------|------------|------------------------------------|----------------------|
| Menu              |            |                                    |                      |
| Wybör czytni      | Odblkd     | owanie kodu PIN powiodło się.      |                      |
| ACS ACTION        |            |                                    | nięcie karty         |
| Informacja        |            |                                    |                      |
| Kod PIN:          |            | Ok                                 | todu PIN             |
| Kod PUK:          |            |                                    | odu PUK              |
| Lista certyfikato | W2         |                                    | 10.017 Control North |
| Właściciel ce     | artyfikatu | Wystawca certyfikatu               | Data ważności        |
| jan Kow           |            |                                    | 2017-01-21           |
| Jan Kow           |            |                                    | 2017-01-21           |
|                   |            |                                    |                      |
|                   |            | Inext control of the second second |                      |
|                   |            | Szczegoly certyfikatu              |                      |

#### Po podaniu kodu PUK należy dwukrotnie podać nowy kod PIN

Rysunek 11 – profil zwykły karty – Odblokowany kod PIN

Odblokowanie kodu PIN na profilu bezpiecznym odbywa się w analogiczny sposób jak na profilu zwykłym.

**UWAGA**: Na obu profilach, po trzykrotnym, błędnym podaniu kodu PUK nastąpi jego **trwała** blokada.

|                   | proCer     | tum Card Manager            | - 1               |
|-------------------|------------|-----------------------------|-------------------|
| Menu              | Bieżący    | kod PUK został zablokowany. |                   |
| Wybor czytni      |            |                             | niecie karti      |
| Informacia        |            |                             |                   |
| Kod PIN:          |            | Ok                          | rodu PIN          |
| Kod PUK:          |            | UK                          | odu PUK           |
| Lista certyfikato | We ::      | In                          | nport certyfikatu |
| Właściciel c      | ertyfikatu | Wystawca certyfikatu        | Data ważności     |
|                   |            |                             | 2017-01-21        |
|                   |            |                             |                   |
|                   |            |                             |                   |

Rysunek 12 – profil zwykły karty – Blokada kodu PUK

| Menu          | Bieżący kod PUK:             |     | -            |
|---------------|------------------------------|-----|--------------|
| Wybór czytn   |                              |     |              |
| AUS_A0638     | Nowy kod PUK:                |     | nięcie karty |
| Informacja    |                              |     |              |
| Kod PIN:      | Nowy kod PUK:                |     | odu PIN      |
| Kod PUK:      |                              |     | odu PUK      |
| Lista certyfi | Anului                       | Ok  | rtyfikatu    |
| Właście       |                              |     | ważności     |
| Jan no        | valsid                       |     | 017-01-21    |
|               |                              | 2   | 017-01-21    |
|               |                              |     |              |
|               | anne an Teachanne actions    |     |              |
| Usuniecie ce  | rtyfikatu Szczególy certyfik | atu |              |

Jeśli istnieje konieczność zmiany kodu PUK to należy wybrać opcję **Zmiana PUK**.

Rysunek 13 – profil zwykły karty – zmiana PUK

Minimalna długość PUK to 4 znaki a maksymalna długość PUK to 8 znaków. Po zdefiniowaniu nowego PUK na ekranie pojawi się komunikat:

|                           | proCertu     | ım Card Manager           | - *               |
|---------------------------|--------------|---------------------------|-------------------|
| Menu<br>Wybór czytni      | Zmiana       | a kodu PUK powiodła się.  |                   |
| ACE ACE IS                |              |                           | nięcie karty      |
| Informacja                |              |                           |                   |
| Kod PIN:                  |              | Ok                        | codu PIN          |
| Kod PUK:                  |              |                           | odu PUK           |
| Lista certyfi <b>kato</b> | NT:          | In                        | iport certyfikatu |
| Właściciel ce             | rtyfikatu    | Wystawca certyfikatu      | Data wazności     |
| Jan Kowa                  |              |                           | 2017-01-21        |
| jan Kowa                  |              |                           | 2017-01-21        |
|                           |              |                           |                   |
| Leuninsia and             | exelection 1 | Server ély a set éliset : |                   |
| Usunięcie cer             | tynkatu []   | ozczegoly certylikatu     |                   |
|                           |              |                           |                   |

Rysunek 14 – profil zwykły karty – potwierdzenie zmiany PUK

Aplikacja **proCertum CardManager** pozwala na import do **profilu zwykłego certyfikatu niekwalifikowanego** z pliku p12 lub pfx (format zgodny z PKCS#12). W celu importu wybierz opcję **Import Certyfikatu**. Następnie wskaż plik z certyfikatem.

Po wskazaniu pliku z certyfikatem i potwierdzeniu wyboru przyciskiem **Otwórz** podaj hasło do pliku p12/pfx chroniące klucz prywatny. Ponadto należy podać bieżący PIN dla profilu zwykłego.

| pro                    | Certum Card Manager  | - 1                 |
|------------------------|----------------------|---------------------|
| Menu                   | Hasło certyfikatu:   |                     |
| Mybór czytni           | ••                   |                     |
| ACS ACIDE              | Kod PIN:             | nięcie karty        |
| Informacja             | ••••••               |                     |
| Anul                   |                      | on an in            |
| rad Puic               |                      | para Marc           |
| Litto certy/inditow    |                      | mount contypication |
| Wlaściciel certyfikatu | Wystawca certyfikatu | Data wazności       |
| jan Kowalski           |                      | 2017-01-21          |
| jan Kowalski           |                      | 2017-01-21          |
|                        |                      |                     |
|                        |                      |                     |
|                        |                      |                     |
|                        |                      |                     |

Rysunek 15 - profil zwykły karty - import certyfikatu

Podane dane należy potwierdzić przyciskiem **OK**. Proces importu zostanie potwierdzony poniższym komunikatem:

| Menu                | Operad | ia takaństana namyślaja  |            |              |
|---------------------|--------|--------------------------|------------|--------------|
| Wybór czytni        | operac | ja zakonczona pomysinie. |            |              |
| ACS ACROS           |        |                          |            | nięcie karty |
| Informacja          |        |                          |            |              |
| hod (filhs:         |        | Ok                       |            |              |
| 129012100           |        |                          |            |              |
| tista cistyle and   |        |                          | million en |              |
| Właściciel certyfil | katu   | Wystawca certyfikatu     | Data       | ważności     |
| Jan Kowalski        |        |                          | 2017-0     | 1-21         |
| Jan Kowalski        |        |                          | 2017-0     | 1-21         |
| jan Kowalski        |        |                          |            | 1-14         |
|                     |        |                          |            |              |
|                     |        |                          |            |              |

Rysunek 16 – profil zwykły karty – import certyfikatu

#### 5.2. Profil bezpieczny – certyfikaty kwalifikowane

| Wybór czytnika         |               |                   |    |                  |
|------------------------|---------------|-------------------|----|------------------|
| ACS ACR38U-CCID 00 0   |               |                   |    | Zamknięcie karty |
| Informacja o karcie    | Profil zwykły | Profil bezpiecz   | ny |                  |
| Kod PIN: Ok            |               |                   | Zr | niana kodu PIN   |
| Kod PUK: Ok            |               |                   | Zn | niana kodu PUK   |
| Lista certyfikatów:    |               |                   | Za | apis certyfikatu |
| Właściciel certyfikatu |               | tawca certyfikatu |    | Data ważności    |
| Jan Kowalski           |               |                   |    | 2017-01-21       |
| Jan Kowalski           | 1.000         |                   |    | 2017-01-21       |
|                        |               |                   |    |                  |

**Profil bezpieczny** – informacje na temat profilu i zawartych w nim certyfikatów

Rysunek 17 – profil bezpieczny karty

W zakładce tej użytkownik może odczytać: listę certyfikatów kwalifikowanych, szczegóły poszczególnych certyfikatów, status kodu PIN/PUK.

W celu zmiany kodu PIN należy wybrać opcję **Zmiana kodu PIN**. Należy podać bieżący PIN a następnie zdefiniować nowy PIN.

|               | proCertum Card Manager           | _ ×          |
|---------------|----------------------------------|--------------|
| Menu          | Bieżący kod PIN:                 |              |
| Wybór czytni  | ••••••                           |              |
| ACSIACR30     | Nowy kod PIN:                    | nięcie karty |
| Informacia    | •••••                            |              |
| Kod PIN:      | Nowy kod PIN:                    | rodu PIN     |
| Kod PUK:      | •••••                            | odu PUK      |
| Lista certyfi | Anithi                           | Tyfikatu     |
| Właście       | Andidj                           | watności     |
| jan Kov       | wałąki.                          | 2017-01-21   |
| Jan Kov       | walski                           | 2017-01-21   |
|               |                                  |              |
|               |                                  |              |
| Usuniecie ce  | ertyfikatu Szczegóły certyfikatu |              |
|               |                                  |              |

Rysunek 18 – profil bezpieczny karty – zmiana PIN

Minimalna długość PIN to 6 znaki a maksymalna długość PIN to 8 znaków. Po zdefiniowaniu nowego PIN na ekranie pojawi się komunikat:

| Menu                           |                              |                   |
|--------------------------------|------------------------------|-------------------|
| Herid                          |                              |                   |
| Zn<br>Wybór czytn              | niana kodu PIN powiodła się. |                   |
| ACS ACRO                       |                              | nięcie karty      |
| Informacja                     |                              |                   |
| Kod PIN:                       | Ok                           | odu PIN           |
| Kod PUK:                       |                              | odu PUK           |
| Lista certyfikatow             | 2                            | Capis certyfikatu |
| Waściciel certyfikatu          | Wystawca certyfikatu         | Data ważności     |
| jan Kowalski                   |                              | 2017-01-21        |
| Jan Kowaliski                  |                              | 2017-01-21        |
|                                |                              |                   |
| I for mine size anoth Allowing | Course of Laurente Allanta   |                   |
| usunięcie certynkatu           | szczegoły certylikatu        |                   |

Rysunek 19 - profil bezpieczny karty - potwierdzenie zmiany PIN

Jeśli istnieje konieczność zmiany kodu PUK to należy wybrać opcję **Zmiana PUK**. *UWAGA*: Na obu profilach, po trzykrotnym, błędnym podaniu kodu PUK nastąpi jego **trwała** blokada.

|               | proCertum Card Manager           | _ ×          |
|---------------|----------------------------------|--------------|
| Menu          | Bieżący kod PUK:                 |              |
| Wybór czytni  | •••••                            |              |
| ALS ACRIN     | Nowy kod PUK:                    | hięcie karty |
| Informacia    | •••••                            |              |
| Kod PIN:      | Nowy kod PUK:                    | odu PIN      |
| Kod PUK:      | ••••••                           | odu PUK      |
| Lista certyfi | Apului                           | tyfikatu     |
| Wlaście       |                                  | ważności     |
| jan so        | watelo                           | 2017-01-21   |
| Jan Ko        |                                  | 2017-01-21   |
|               |                                  |              |
|               |                                  |              |
| Usuniecie c   | ertyfikatu Szczegóły certyfikatu |              |
|               |                                  |              |

Rysunek 20 – profil bezpieczny karty – zmiana PUK

Minimalna długość PUK to 4 znaki a maksymalna długość PUK to 8 znaków. Po zdefiniowaniu nowego PUK na ekranie pojawi się komunikat:

| proC                   | lertum Card Manager          | _ ×               |
|------------------------|------------------------------|-------------------|
| Menu<br>Zr             | niana kodu PUK powiodła się. |                   |
| AC5.208.00             |                              | nięcie karty      |
| Informacja<br>Kod PIN: | OK                           | todu PIN          |
| Kod PUK:               |                              | odu PUK           |
| Lista certyfikatow     | 2                            | Zapis certyfikatu |
| Właściciel certyfikatu | Wystawca certyfikatu         | Data ważności     |
| jan Kowalski           |                              | 2017-01-21        |
| Jan Kowalski           |                              | 2017-01-21        |
|                        |                              |                   |
|                        | i i menove more carrier i i  |                   |

Rysunek 21 – profil bezpieczny karty – potwierdzenie zmiany PUK

Aplikacja **proCertum CardManager** pozwala na import do **profilu bezpiecznego certyfikatu kwalifikowanego** z pliku cer. lub der. (format X509). Warunkiem koniecznym jest posiadanie zapisanego klucza prywatnego na karcie w profilu bezpiecznym.

Po wskazaniu pliku z certyfikatem o potwierdzeniu wyboru przyciskiem. Należy podać bieżący PIN dla profilu bezpiecznego.

|                                                      | proCertum Card I  | Manager         | - ×                   |
|------------------------------------------------------|-------------------|-----------------|-----------------------|
| Menu<br>Wybór czytni                                 | Kod PIN:          |                 | nięcie karty          |
| Informacja<br>Kod PIN:<br>Iod PUK<br>Lista certyrife | Anuluj            | Ok              | ) ddu Pity<br>odu Puk |
| Właściciel                                           | certyfikatu Wysta | wca certyfikatu | Data ważności         |
|                                                      |                   |                 |                       |

Rysunek 22 – profil bezpieczny karty – import certyfikatu

Podane dane należy potwierdzić przyciskiem **OK**. Proces importu zostanie potwierdzony poniższym komunikatem:

|                            | proCert     | um Card Manager           |                            |
|----------------------------|-------------|---------------------------|----------------------------|
| Menu                       | Operad      | cia zakończona pomyślnie. |                            |
| Nybór czytni               | 0.00        | , , , ,                   |                            |
| DMIKEY AF                  |             |                           | hięcie karty               |
| Informacja                 |             |                           |                            |
| Kod-Hilly                  |             |                           | Milla Phili                |
| roid Plans                 |             | OK                        | Delta Plane                |
| IBRA DATA                  | .010        |                           | Three Contribution         |
| Właściciel                 | certyfikatu | Wystawce certyfikatu      | Data waźności              |
|                            |             |                           | 2017-01-21                 |
| Właściciel<br>Ian Kowalski | certyfikatu | Wystawca certyfikatu      | Data waźnośc<br>2017-01-21 |

Rysunek 23 – profil bezpieczny karty – import certyfikatu